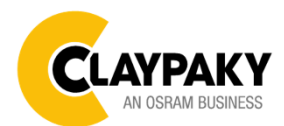

Mini B

05/2019

#### Note: Default parameters Highlighted in grey.

| Main Menu | Level 1            | Level 2           | Level 3                                                                          | Choices / Values                                    |
|-----------|--------------------|-------------------|----------------------------------------------------------------------------------|-----------------------------------------------------|
|           | DMX Address        | $\rightarrow$     | $\rightarrow$                                                                    | 001 - 512                                           |
|           | DMX Channels -     |                   |                                                                                  | Basic RGBW<br>Basic RGBW 16 bit                     |
|           |                    | $\rightarrow$     | $\rightarrow$                                                                    | Extended RGBW                                       |
| Setup     | Ethernet Interface | Custom IP Address | IP address byte 1<br>IP address byte 2<br>IP address byte 3<br>IP address byte 4 | 0 - 255<br>0 - 255<br>0 - 255<br>0 - 255<br>0 - 255 |
|           |                    | Custom IP Mask    | IP mask byte 1<br>IP mask byte 2<br>IP mask byte 3<br>IP mask byte 4             | 0 - 255<br>0 - 255<br>0 - 255<br>0 - 255<br>0 - 255 |
|           |                    | Universe          | $\rightarrow$                                                                    | 000 - 255                                           |
|           |                    | Start Channel     | $\rightarrow$                                                                    | 001 - 512                                           |
|           |                    | Ethorpot to DMV   |                                                                                  | No                                                  |
|           |                    |                   | $\rightarrow$                                                                    | Yes                                                 |

| Main Menu | Level 1           | Level 2           | Level 3        | Choices / Values                                              |
|-----------|-------------------|-------------------|----------------|---------------------------------------------------------------|
|           |                   | Invert Pan        | $\rightarrow$  | On / Off                                                      |
|           |                   | Invert Tilt       | $\rightarrow$  | On / Off                                                      |
|           |                   | Swap Pan-Tilt     | $\rightarrow$  | On / Off                                                      |
|           |                   | Encoder Pan-Tilt  | $\rightarrow$  | On / Off                                                      |
|           |                   | P/T Homing mode   | $\rightarrow$  | Standard<br>Sequenced                                         |
|           | Pan / Tilt        | Pan Home Def Pos  | $\rightarrow$  | 0 degree<br>90 degrees<br>180 degrees<br>270 degrees          |
|           |                   | Tilt Home Def Pos | $\rightarrow$  | 0 %<br>12.5 %<br>25 %<br>50 %<br>75 %<br>87.5 %<br>100 %      |
|           |                   | P/T Enable        | $\rightarrow$  | On / Off                                                      |
|           | Display           | $\rightarrow$     | $\rightarrow$  | On / Off                                                      |
| Option    | Fan Mode          |                   | $\rightarrow$  | Auto<br>SLN<br>Constant                                       |
|           | Pan/Tilt speed    | $\rightarrow$     | Normal<br>Fast |                                                               |
|           | Special Functions | Dimmer curve      | $\rightarrow$  | Curve 1<br>Curve 2<br>Curve 3<br>Curve 4                      |
|           |                   | RGB Gamma         | $\rightarrow$  | Gamma 1.0<br>Gamma 1.5<br>Gamma 2.0                           |
|           |                   | PWM Frequency     | $\rightarrow$  | 600 Hz<br>1200Hz<br>2000 Hz<br>4000 Hz<br>6000 Hz<br>25000 Hz |
|           |                   | Default Preset    | $\rightarrow$  | Reset To Default<br>Go Back                                   |
|           | Setting           | User Preset 1     | $\rightarrow$  | Load preset 1<br>Save to preset 1                             |
|           |                   | User Preset 2     | $\rightarrow$  | Load preset 2<br>Save to preset 2                             |
|           |                   | User Preset 3     | $\rightarrow$  | Load preset 3<br>Save to preset 3                             |

| Main Menu   | Level 1                 | Level 2         | Level 3         | Choices / Values |
|-------------|-------------------------|-----------------|-----------------|------------------|
|             | System Errors           | $\rightarrow$   | $\rightarrow$   | Read / Reset     |
|             | Eistung Llauma          | Total Hours     | $\rightarrow$   | Read             |
|             |                         | Partial Hours   | $\rightarrow$   | Read / Reset     |
|             |                         | Total Hours     | $\rightarrow$   | Read             |
|             |                         | Partial Hours   | $\rightarrow$   | Read / Reset     |
|             |                         | Disp            | $\rightarrow$   | Fw.rev.          |
|             |                         | Net             | $\rightarrow$   | Hw.rev.          |
|             | System version          | CTR 1 XY        | $\rightarrow$   | Fw.rev.          |
| INFORMATION |                         | CTR 2           | $\rightarrow$ 4 | Fw.rev.          |
|             | DMX Monitor             | Channels        | $\rightarrow$   | Bit              |
|             | Fana Manitar            | Base Fan        | $\rightarrow$   | Percentage %     |
|             | Fans Monitor            | LED Fan         | $\rightarrow$   | Percentage %     |
|             |                         | $\rightarrow$   | $\rightarrow$   | IP Address       |
|             | Network parameters      | $\rightarrow$   | $\rightarrow$   | IP Mask          |
|             |                         | $\rightarrow$   | $\rightarrow$   | MAC Address      |
|             | RDM Unique ID           | $\rightarrow$   | $\rightarrow$   | ID: xxxxxxxxxxxx |
| Manual      | Reset                   | $\rightarrow$   | $\rightarrow$   | Yes / No         |
| CONTROL     | Channels                | $\rightarrow$   | $\rightarrow$   | Value            |
|             | $\rightarrow$           | $\rightarrow$   | $\rightarrow$   | Pan / Tilt       |
| Тгот        | $\rightarrow$           | $\rightarrow$   | $\rightarrow$   | Colour           |
| TEST        | $\rightarrow$           | $\rightarrow$   | $\rightarrow$   | Zoom             |
|             | $\rightarrow$           | $\rightarrow$   | $\rightarrow$   | All              |
|             | Access Code <u>1234</u> | Upload Firmware | $\rightarrow$   | Yes / No         |
| ADVANCED    |                         | Calibration     | Channels        | 000 - 255        |
|             |                         | Menu Locking    | $\rightarrow$   | 1234             |

### **SET UP MENU**

| Setup - DMX ADDRESS                                                                                                    |                                                                                                    |  |
|----------------------------------------------------------------------------------------------------|----------------------------------------------------------------------------------------------------|--|
| <b>PLEASE NOTE: Without the DMX input signal, the</b><br><b>displayed address (DMX Address) blinks.</b><br>It lets you select the address (DMX Address) for the control<br>signal. A DMX address between 001 and 512 can be<br>selected.         | <b>NOTA: Senza il segnale DMX in ingresso, l'indirizzo</b><br>(DMX Address) visualizzato sul display lampeggia.<br>Permette di selezionare l'indirizzo (DMX Address) per il<br>segnale di controllo, è possibile selezionare un indirizzo<br>DMX compreso tra 001 e 512. |  |
| Setup – DMX C                                                                                                    | HANNEL MODE                                                                                                    |  |
| <ul> <li>This lets you select the projector operating mode, selecting one of the four available modes (see DMX Channel Function):</li> <li>Basic RGBW</li> <li>Basic RGBW 16 bit</li> <li>Extender RGBW</li> <li>Extended RGBW 16 bit</li> </ul> | Permette di scegliere la modalità di utilizzo del proiettore,<br>selezionando tra le quattro disponibili (vedi DMX-Channel<br>Function):<br>• Basic RGBW<br>• Basic RGBW 16 bit<br>• Extender RGBW<br>• Extended RGBW 16 bit                                             |  |
| Setup - ETHERN                                                                                                    | IET INTERFACE                                                                                                    |  |
| It lets you set Ethernet settings to be assigned to the projector as indicated below:                                                                                                    | Permette di impostare le impostazioni Ethernet da assegnare al proiettore qui di seguito indicate:                                                                                                    |  |
| <b>Custom IP Address</b><br>It lets you to set the select the "IP Address" Art-net to be<br>assigned, according to the control unit used, with values<br>between 000 and 255.                                                                    | Custom IP Address<br>Permette di selezionare l' "IP Address" Art-net da<br>assegnare in base alla centralina di controllo utilizzata,<br>valori compresi tra 000 e 255.                                                                                                  |  |
| Custom IP Mask                                                                                                    | Custom IP Mask                                                                                                    |  |
| It lets you to set the select the "IP Mask" Art-net to be assigned, according to the control unit used, with values between 000 and 255.                                                                                                    | Permette di selezionare l' "IP Mask" Art-net da assegnare<br>in base alla centralina di controllo utilizzata, valori<br>compresi tra 000 e 255.                                                                                                    |  |
| Setup – Ethernet In                                                                                                    | terface - UNIVERSE                                                                                                    |  |
| It lets you set the "DMX Universe" to be assigned to a series of projectors with values between 000 and 255.                                                                                                    | Permette di impostare il "DMX Universe" da assegnare ad<br>una serie di proiettori, valori compresi tra 000 e 255.                                                                                                    |  |
| Setup – Ethernet Interface - START CHANNEL                                                                                                    |                                                                                                    |  |
| It lets you set the first/start IP address for the fixture.                                                                                                    | Permette di impostare l'indirizzo IP di partenza del proiettore.                                                                                                    |  |
| Setup – Ethernet Interface - ETHERNET TO DMX                                                                                                    |                                                                                                    |  |
| It lets you enable/disable the transmission of the Ethernet<br>protocol by DMX signal to all the connected projectors.                                                                                                    | Permette di abilitare/disabilitare la trasmissione del protocollo Ethernet tramite segnale DMX a tutti i proiettori connessi.                                                                                                    |  |
| <ul><li>NO: DMX transmission disabled.</li><li>YES: DMX transmission enabled.</li></ul>                                                                                                    | <ul> <li>NO: Trasmissione DMX disabilitata.</li> <li>YES: Trasmissione DMX abilitata.</li> </ul>                                                                                                    |  |

| Option - PAN / TILT                                                                                                    |                                                                                                    |  |
|----------------------------------------------------------------------------------------------------|----------------------------------------------------------------------------------------------------|--|
| INVERT PAN                                                                                                    | INVERT PAN                                                                                                    |  |
| It lets you enable (ON) Pan reverse movement. Select OFF to turn off or disable this option.                                                                                                    | Permette di abilitare (ON) l'inversione del movimento Pan.<br>Selezionare OFF per non abilitare o disabilitare questa<br>opzione.                                                                                                    |  |
| INVERT TILT                                                                                                    | INVERT TILT                                                                                                    |  |
| It lets you enable (ON) Tilt reverse movement. Select OFF to turn off or disable this option.                                                                                                    | Permette di abilitare (ON) l'inversione del movimento Tilt.<br>Selezionare OFF per non abilitare o disabilitare questa<br>opzione.                                                                                                    |  |
| SWAP PAN-TILT                                                                                                    | SWAP PAN-TILT                                                                                                    |  |
| It lets you enable (ON) Pan and Tilt channel inversion (and simultaneously Pan fine and Tilt fine). Select <b>OFF</b> to turn off or disable this option.                                                                | Permette di abilitare (ON) l'inversione dei canali Pan e Tilt<br>(e contemporaneamente Pan fine e Tilt fine). Selezionare<br>OFF per non abilitare/disabilitare questa opzione.                                                                                               |  |
| <b>ENCODER PAN-TILT</b><br>It lets you enable (ON) or disable (OFF) Pan and Tilt<br>Encoder operations.                                                                                                    | <b>ENCODER PAN-TILT</b><br>Permette di abilitare (ON) o disabilitare (OFF) il<br>funzionamento degli Encoder di Pan e Tilt.                                                                                                    |  |
| P/T HOMING MODE                                                                                                    | P/T HOMING MODE                                                                                                    |  |
| <ul> <li>It lets you set the initial Pan and Tilt Reset mode.</li> <li>Standard: Pan &amp; Tilt are simultaneously reset.</li> <li>Sequenced: Tilt is reset first followed by Pan.</li> </ul>                            | <ul> <li>Permette di impostare la modalità di Reset iniziale di Pan e Tilt.</li> <li>Standard: Pan &amp; Tilt resettano contemporaneamente.</li> <li>Sequenced: Prima resetta il Tilt e successivamente resetta il Pan.</li> </ul>                                            |  |
| PAN HOME DEE POS                                                                                                    | PAN HOME DEF POS                                                                                                    |  |
| It lets you assign the Pan channel "home" position at the<br>end of Reset (without a DMX input signal), selecting one<br>from the 4 available positions:<br>• 0 degree<br>• 90 degrees<br>• 180 degrees<br>• 270 degrees | <ul> <li>Permette di assegnare una posizione di "home" predefinita<br/>del canale Pan a fine Reset (in assenza di segnale DMX in<br/>ingresso), selezionando tra le 4 disponibili:</li> <li>0 degree</li> <li>90 degrees</li> <li>180 degrees</li> <li>270 degrees</li> </ul> |  |
| TILT HOME DEF POS                                                                                                    | TILT HOME DEF POS                                                                                                    |  |
| It lets you assign the Tilt channel "home" position at the<br>end of Reset (without a DMX input signal), selecting one<br>from the 7 available positions:<br>0%<br>12.5%<br>25%<br>50%<br>75%<br>87.5%<br>100%           | Permette di assegnare una posizione di "home" predefinita<br>del canale Tilt a fine Reset (in assenza di segnale DMX in<br>ingresso), selezionare tra le 7 disponibili:<br>• 0%<br>• 12.5%<br>• 25%<br>• 50%<br>• 75%<br>• 87.5%<br>• 100%                                    |  |
| PAN / TILT ENABLE                                                                                                    | PAN / TILT ENABLE                                                                                                    |  |
| Allows you to disable Pan and Tilt movement (Select OFF) to use the fixture as a follow-spot. Select ON to disable this option.                                                                                          | Permette di disabilitare Pan e Tilt (Selezionando OFF) per<br>utilizzare il faro come segui-persona.<br>Selezionare ON per disabilitare questa opzione.                                                                                                    |  |

| Option - DISPLAY                                                                                                    |                                                                                                    |  |
|----------------------------------------------------------------------------------------------------|----------------------------------------------------------------------------------------------------|--|
| It lets you activate (ON) display brightness reduction after<br>about 30 seconds in idle status. Select OFF to turn off or<br>disable this option. | Permette di attivare (ON) la riduzione della luminosità del<br>display trascorso un tempo di circa 30 secondi in stato di<br>riposo. Selezionare OFF per non abilitare/disabilitare<br>questa opzione. |  |
| Option – FAN MODE                                                                                                    |                                                                                                    |  |
| Defines the cooling mode:                                                                                                    | Permette di selezionare una delle tre differenti opzioni di                                                                                                    |  |
| Auto: Cooling increase/decrease in correlation to the                                                                                              | funzionamento ventole:                                                                                                    |  |
| SIN: Eap power at minimum range                                                                                                    | <ul> <li>Auto (ventole si regolano in base alla temperatura del<br/>modulo LED)</li> </ul>                                                                                                    |  |
| <ul> <li>Constant: Fan power at maximum range.</li> </ul>                                                                                          | <ul> <li>SLN (Ventole sempre a regime minimo)</li> </ul>                                                                                                    |  |
|                                                                                                    | • Constant (Ventole sempre a regime massimo)                                                                                                    |  |

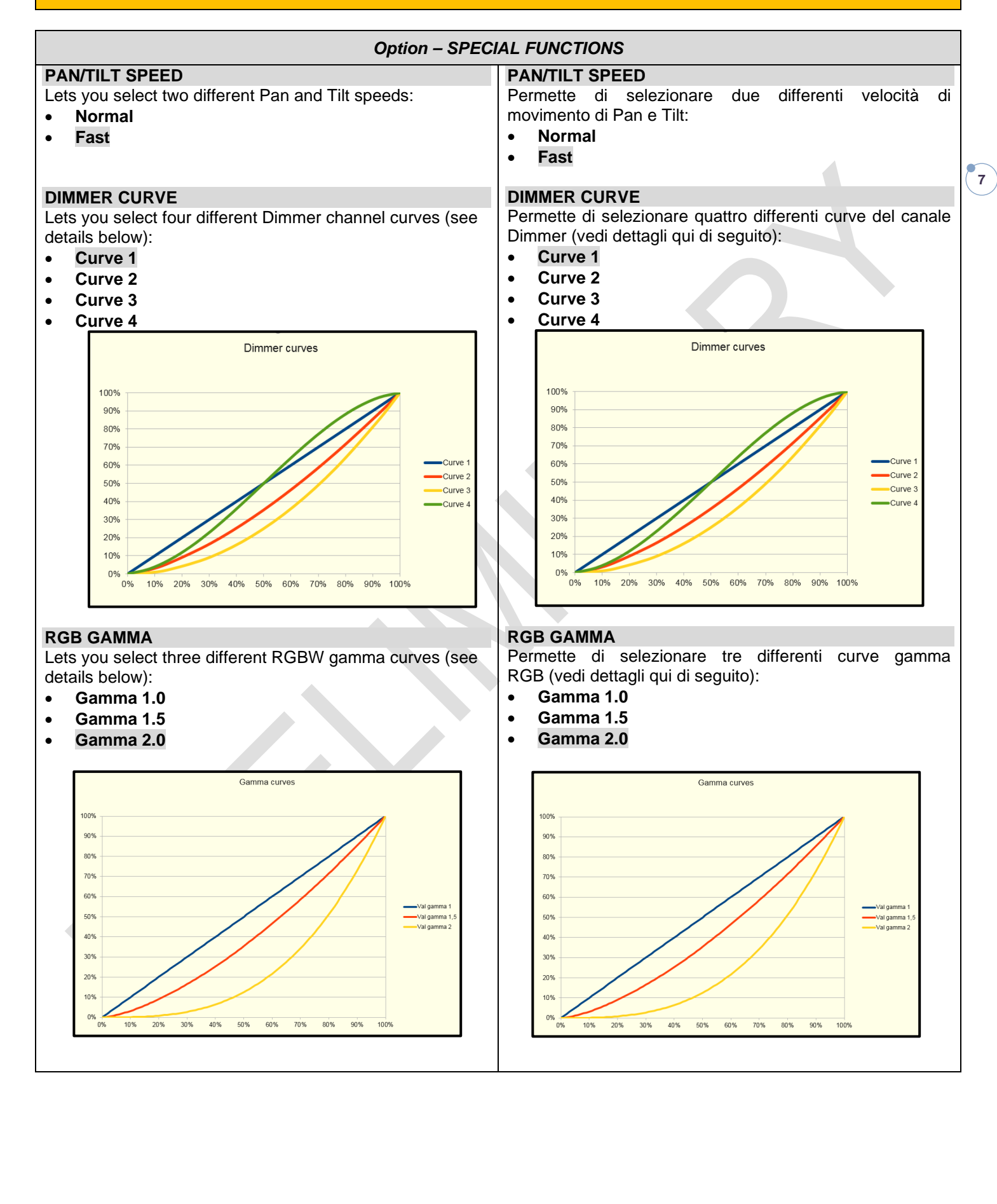

| Option – SPECIAL FUNCTIONS                                                                                                    |                                                                                                    |  |
|----------------------------------------------------------------------------------------------------|----------------------------------------------------------------------------------------------------|--|
| PWM FREQUENCY         Lets you select ten different base frequencies of LEDs:         • 600         • 1200         • 2000         • 4000         • 6000         • 25000                                       | PWM FREQUENCY         Permette di selezionare la frequenza base di lavoro dei         LED:         • 600         • 1200         • 2000         • 4000         • 6000         • 5000    |  |
| Option - SETTINGS                                                                                                    |                                                                                                    |  |
| <ul> <li>Used to save 3 different settings of the items in the option menu and relevant submenus.</li> <li>Default preset (*)</li> <li>User preset 1</li> <li>User preset 2</li> <li>User Preset 3</li> </ul> | Permette di salvare 3 diversi settaggi delle voci del menu<br>opzioni e dei relativi sottomenu.<br>• Default preset (*)<br>• User preset 1<br>• User preset 2<br>• User Preset 3       |  |
| <ul> <li>Load preset 'X' is used to recall a previously stored configuration.</li> <li>Save to preset 'X' is used to save the current configuration.</li> </ul>                                               | <ul> <li>Load preset 'X' serve per richiamare una configurazione precedentemente memorizzata.</li> <li>Save to preset 'X' serve per memorizzare la configurazione corrente.</li> </ul> |  |
| (*) DEFAULT PRESET<br>It lets you restore default values on all option menu items<br>and relevant submenus.                                                                                                   | (*) DEFAULT PRESET<br>Permette di ripristinare i valori di default su tutte le voci del<br>menu opzioni e dei relativi sottomenu.                                                      |  |

# **INFORMATION MENU**

| Information - SYSTEM ERRORS                                                                                                    |                                                                                                    |  |
|----------------------------------------------------------------------------------------------------|----------------------------------------------------------------------------------------------------|--|
| It displays a list of errors that occurred when the projector<br>was turned on.<br>To reset the SYSTEM ERRORS list, press OK. A<br>confirmation message appears (Are you sure you want to<br>clear error list?) Select YES to confirm reset.                                                                                                    | Mostra una lista di errori verificatisi dall'accensione del<br>proiettore.<br>Per resettare la lista dei SISTEM ERRORS premere OK,<br>sul display appare un messaggio di conferma (Are you<br>sure you want to clear error list?) Selezionare YES per<br>confermare la cancellazione.                                                                                                    |  |
| Information - Fl                                                                                                    | XTURE HOURS                                                                                                    |  |
| It lets you view projector working hours (total and partial).<br><b>Total counter</b><br>It counts the number of projector working life hours (from<br>construction to date).<br><b>Partial counter</b><br>It counts the number of projector partial working life hours<br>from the last reset to date.<br>Press OK to reset the partial counter. A confirmation<br>message appears on the display (Are you sure ?)<br>Select YES to confirm reset. | Permette di visualizzare le ore di funzionamento (totali e<br>parziali) del proiettore.<br><b>Total counter</b><br>Conta il numero di ore di vita del proiettore (dalla<br>costruzione ad oggi).<br><b>Partial counter</b><br>Conta il numero di ore parziali di vita del proiettore<br>dall'ultimo azzeramento ad oggi.<br>Premere OK per resettare il contatore parziale, sul display<br>appare un messaggio di conferma (Are you sure ?)<br>Selezionare YES per confermare la cancellazione.                                                 |  |
| Information -                                                                                                    | LED HOURS                                                                                                    |  |
| It lets you view LED working hours (total and partial).<br><b>Total counter</b><br>It counts the number of projector working hours with the<br>LED on (from construction to date).<br><b>Partial counter</b><br>It counts the number of LED partial working hours from the<br>last reset to date.<br>Press OK to reset the partial counter. A confirmation<br>message appears on the display (Are you sure ?)<br>Select YES to confirm reset.       | <ul> <li>Permette di visualizzare le ore di funzionamento (totali e parziali) dei LED.</li> <li>Total counter</li> <li>Conta il numero di ore di funzionamento del proiettore con LED accesi (dalla costruzione ad oggi).</li> <li>Partial counter</li> <li>Conta il numero di ore di funzionamento dei LED lampada dall'ultimo azzeramento ad oggi.</li> <li>Premere OK per resettare il contatore parziale, sul display appare un messaggio di conferma (Are you sure ?)</li> <li>Selezionare YES per confermare la cancellazione.</li> </ul> |  |
| Information – SYSTEM VERSION                                                                                                    |                                                                                                    |  |
| It lets you view the software versions for each electronic<br>board in the projector:<br>• Disp<br>• Net<br>• Ctr1-XY<br>• Ctr2-Motor                                                                                                    | Permette di visualizzare la versione 'software' di ciascuna<br>scheda elettronica presente nel proiettore:<br>Disp<br>Net<br>Ctr1-XY<br>Ctr2-Motor                                                                                                    |  |

# **INFORMATION MENU**

| Information - DMX MONITOR                                                                                                    |                                                                                                    |  |
|----------------------------------------------------------------------------------------------------|----------------------------------------------------------------------------------------------------|--|
| It lets you view the level of projector DMX channels in bit.                                                                                                    | Permette di visualizzare il livello dei canali DMX del proiettore in bit.                                                                                                    |  |
| Information –                                                                                                    | FANS MONITOR                                                                                                    |  |
| <ul> <li>It lets you view the percentage of work of each fan installed<br/>in the projector:</li> <li>Base Fan (Base cooling fan)</li> <li>Led Fan (LED cooling fan)</li> </ul>                                                                                               | <ul> <li>Permette di visualizzare la percentuale di lavoro di ogni ventola installata nel proiettore:</li> <li>Base Fan (ventola per raffreddamento Base)</li> <li>Led Fan (ventola raffreddamento LED)</li> </ul>                                                                                                 |  |
| Information – NETWORK PARAMS                                                                                                    |                                                                                                    |  |
| Lets you view the projector "Network" parameters meaning:<br><b>IP address:</b> Internet Protocol address (two projectors must<br>not have the same IP address)<br><b>IP mask:</b> 255.0.0.0<br><b>Mac address:</b> Media Access Control; the projector's<br>Ethernet Address | <ul> <li>Permette di visualizzare i parametri "Network" del proiettore ossia:</li> <li>IP address: Indirizzo di Protocollo Internet (due proiettori non devono avere lo stesso indirizzo IP)</li> <li>IP mask: 255.0.0.0</li> <li>Mac address: Media Access Control; Indirizzo Ethernet del proiettore.</li> </ul> |  |
| Information – UID                                                                                                    |                                                                                                    |  |
| Shows the exclusive address of the fixture to use communicate via RDM.                                                                                                    | Mostra l'indirizzo esclusivo del dispositivo da utilizzare per comunicare via RDM.                                                                                                    |  |

# MANUAL CONTROL MENU

| Manual Control - RESET                                                                                                    |                                                                                                    |  |
|----------------------------------------------------------------------------------------------------|----------------------------------------------------------------------------------------------------|--|
| It lets you reset the projector from the projector control panel.                                                             | Permette di eseguire il reset del proiettore dal pannello comandi del proiettore stesso.                                                          |  |
| Manual Control - CHANNEL                                                                                                    |                                                                                                    |  |
| It lets you set the channel DMX levels from the projector control panel (value between 0 and 255 bit or between 0% and 100%). | Permette di impostare il livello DMX dei canali dal pannello<br>comandi del proiettore (valore compreso tra 0 e 255 bit<br>oppure tra 0% e 100%). |  |

### TEST MENU

| It lets you test the correct operations of effects using pre- | Permette di verificare il corretto funzionamento degli effetti |
|---------------------------------------------------------------|----------------------------------------------------------------|
| saved Tests:                                                  | attivando Test memorizzati:                                    |
| Pan / Tilt                                                    | Pan / Tilt                                                     |
| Colour                                                        | Colour                                                         |
| Zoom                                                          | Zoom                                                           |
| • All                                                         | • All                                                          |

# ADVANCED MENU

| To open the "Advanced Menu", enter the code (1234).                                                                                                    | Per accedere al "Menu Advanced" impostare il codice (1234).                                                                                                    |  |
|----------------------------------------------------------------------------------------------------|----------------------------------------------------------------------------------------------------|--|
| Advanced - UP L                                                                                                    | OAD FIRMWARE                                                                                                    |  |
| It lets you transfer "firmware" from one projector to all other<br>connected projectors. A confirmation message appears on<br>the display (Are you sure ?) Select YES to confirm or NO<br>to abort this operation. | Permette di trasferire il "firmware" da un proiettore a tutti gli<br>altri proiettori ad esso connessi, sul display appare un<br>messaggio di conferma (Are you sure ?) Selezionare YES<br>per confermare oppure NO per non eseguire tale<br>operazione. |  |
| Advanced - C                                                                                                    | CALIBRATION                                                                                                    |  |
| It lets you make small mechanical adjustments on some<br>effects/channels to perfectly align projectors from the<br>control panel.                                                                                 | Permette di eseguire tramite pannello comandi delle<br>piccole regolazioni meccaniche di alcuni effetti/canali per<br>ottenere una perfetta uniformità tra i proiettori.                                                                                 |  |
| Advanced – M                                                                                                    | ENU LOCKING                                                                                                    |  |
| It allows you to assign a password to lock the access to the<br>user menu, so that only users know the password<br>can change settings.<br>The password is 4-digit number. Default Unlock Code is:<br>0000.        | Permette di assegnare una password di blocco d'accesso<br>al menu utente, di modo che solo gli utenti a conoscenza<br>della password possano modificare le impostazioni.<br>La password è numerica a 4 cifre. Il codice di sblocco di<br>default è 0000. |  |
|                                                                                                    |                                                                                                    |  |